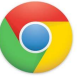

## Google Chromeのカメラ設定

| 詳細説明                                                                                                    | 図(参照)                                                                                                    |
|----------------------------------------------------------------------------------------------------|----------------------------------------------------------------------------------------------------|
| <b>申込画面のカメラ許可について</b> <ol> <li>弊社の申込を初めて行う際、必ずプラウザにて</li> <li>「許可を求めています」のボップアップが表示されます</li> </ol>                                           | Onlineface.ai/register?step=VERIFY                                                                                    |
| ② カメラの使用についてですので必ず【許可する】のボ<br>タンを押してください                                                                                                    | onlinerace.ai か次の計可を求めています<br>かメラを使用する<br>許可する<br>プロック                                                                |
| <ol> <li>③ 【許可する】をクリックすると、ブラウザ上で<br/>ご自身のお顔が写ります</li> </ol>                                                                                  | 本人認証                                                                                                    |
| カメラの使用をブロックした場合                                                                                                    | <ul> <li>◎ 派遣元奏任者議習   オンライン関作 ×   ◎ 派遣元奏任者講習   オンライン関f</li> <li>← → C ■ onlineface.ai/register?step=VERIFY</li> </ul> |
| 誤ってカメラの使用を【プロック】をしてしまった場合や<br>【許可する】のポップアップが表示されなかった場合                                                                                       | <u>ガルーン関係</u> onlineface.ai × <sup>権</sup>                                                                            |
| ① URLの枠の左側にある【鍵】のアイコンを<br>クリックしてください                                                                                                    |                                                                                                    |
| <ol> <li>下にポップアップが表示され「カメラ」の<br/>アイコンに赤い×印がついています</li> </ol>                                                                                 | 権限をリセット ◇ 派遣元 √2関催 × ◇ 派遣元责任者譲留」オンライ2関催                                                                               |
| <ol> <li>カメラのアイコンの右側に丸いボタンがあり、</li> <li>黒色をしておりますのでクリックをして、</li> <li>青色にしてください</li> </ol>                                                    |                                                                                                    |
| <ul> <li>              ● 青色に変更すると「カメラ使用許可」に             なります。             お手数ではございますが、最初からお手続きを             頂きますようお願いいたします。      </li> </ul> | ■ カメラ<br>権限をリセット<br>優 Cookie 1 個が便用中 C2<br>本 サイトの設定 C2 5                                                              |
|                                                                                                    |                                                                                                    |